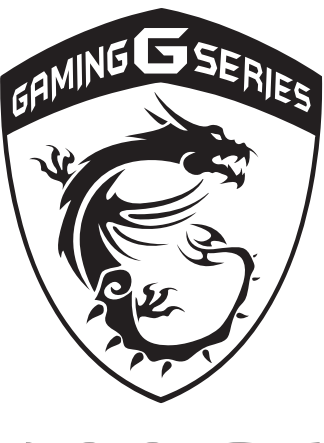

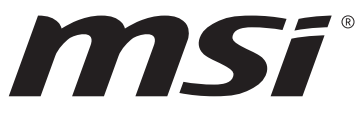

# **1** Preface

# Content

| 1 Preface                                    | 1-1  |
|----------------------------------------------|------|
| Copyright Notice                             | 1-4  |
| Trademarks                                   | 1-4  |
| Revision History                             | 1-4  |
| FCC-B Radio Frequency Interference Statement | 1-5  |
| FCC Conditions                               | 1-5  |
| CE Conformity                                | 1-5  |
| Battery Regulations                          | 1-6  |
| WEEE Statement                               | 1-6  |
| Chemical Substances Information              | 1-6  |
| RoHS Statement                               | 1-7  |
| Japan JIS C 0950 Material Declaration        | 1-7  |
| India RoHS                                   | 1-7  |
| Turkey EEE regulation                        | 1-7  |
| Ukraine restriction of hazardous substances  | 1-7  |
| Vietnam RoHS                                 | 1-7  |
| Upgrade and Warranty                         | 1-8  |
| Acquisition of Replaceable Parts             | 1-8  |
| Safety Instructions                          | 1-9  |
| MSI Highlights                               | 1-11 |
| 2 Introductions                              | 2-1  |
| Unpacking                                    | 2-2  |
| Product Overview                             | 2-3  |
| Top-open View                                | 2-3  |
| Front Side View                              | 2-5  |
| Right Side View                              | 2-7  |
| Left Side View                               | 2-9  |
| Rear Side View                               |      |
| Bottom Side View                             | 2-11 |
| How to Use the Keyboard                      |      |
| Windows Key                                  |      |
| Quick Launch Keys                            |      |
| Disable or Enable Touchpad                   | 2-13 |
| Enter Sleep Mode                             | 2-13 |
| Switch Display                               |      |

| Use Multiple Monitors                                             |           |
|-------------------------------------------------------------------|-----------|
| Adjust the Brightness Level of the Display                        |           |
| Adjust the Sound Level of the Speaker                             |           |
| Adjust the Brightness Level of the Keyboard Backlight LED (option | nal) 2-15 |
| Application: True Color (optional)                                |           |
| Video: How to Use [Fn] Buttons                                    |           |
| Specifications                                                    |           |
| 3 How To Get Started                                              | 3-1       |
| Begin to Use the Notebook                                         |           |
| How to Use the Notebook Comfortably                               | 3-3       |
| How to Manage Power Supply                                        | 3-4       |
| AC/DC Adapter                                                     | 3-4       |
| Battery                                                           |           |
| How to Set Up a Power Plan in Windows 10                          | 3-6       |
| Choose or Customize a Power Plan                                  | 3-6       |
| Create Your Own Power Plan                                        | 3-8       |
| How to Use the Touchpad                                           |           |
| About HDD and SSD                                                 |           |
| About M.2 SSD Slot                                                |           |
| How to Connect the Internet                                       |           |
| Wireless LAN                                                      |           |
| Wired LAN                                                         |           |
| How to Set Up Bluetooth Connection                                |           |
| Activating Bluetooth Connection                                   |           |
| How to Connect External Devices                                   |           |
| Video: How to Use RAID Function                                   |           |
| How to Select Boot Mode in BIOS                                   | 3-25      |
| Video: How to Restore Windows 10 Operating System on MSI Note     | books3-26 |
| Video: How to Use MSI One Touch Install                           |           |

# **Copyright Notice**

The material in this document is the intellectual property of Micro-Star International Co., Ltd. We take every care in the preparation of this document, but no guarantee is given as to the correctness of its contents. Our products are under continual improvement and we reserve the right to make changes without notice.

# **Trademarks**

All trademarks are the properties of their respective owners.

# **Revision History**

- Version: 1.0
- Date: 06, 2016

# FCC-B Radio Frequency Interference Statement

This equipment has been tested and found to comply with the limits for a Class B digital device, pursuant to part 15 of the FCC rules. These limits are designed to provide reasonable protection against harmful interference in a residential installation. This equipment generates, uses and radiates radio frequency energy, and, if not installed and used in accordance with the instructions, may cause harmful interference to radio communications. However, there is no guarantee that interference will not occur in a particular installation. If this equipment does cause harmful interference to radio or television reception, which can be determined by turning the equipment off and on, the user is encouraged to try to correct the interference by one or more of the following measures:

- Reorient or relocate the receiving antenna.
- Increase the separation between the equipment and receiver.
- Connect the equipment into an outlet on a circuit different from that to which the receiver is connected.

NOTE

- The changes or modifications not expressly approved by the party responsible for compliance could void the user's authority to operate the equipment.
- Shield interface cables and AC power cord, if any, must be used in order to comply with the emission limits.

# **FCC Conditions**

This device complies with part 15 of the FCC Rules. Operation is subject to the following two conditions:

- This device may not cause harmful interference.
- This device must accept any interference received, including interference that may cause undesired operation.

# **CE Conformity**

CE

This device is in compliance with the essential safety requirements and other relevant provisions set out in the European Directive.

# **Battery Regulations**

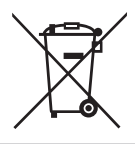

**European Union:** Batteries, battery packs, and accumulators should not be disposed of as unsorted household waste. Please use the public collection system to return, recycle, or treat them in compliance with the local regulations.

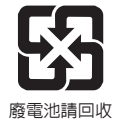

**Taiwan:** For better environmental protection, waste batteries should be collected separately for recycling or special disposal.

California, USA: The button cell battery may contain perchlorate material and requires special handling when recycled or disposed of in California.

For further information please visit: http://www.dtsc.ca.gov/hazardouswaste/ perchlorate/

#### Safety Guideline for Using Lithium Battery

Danger of explosion if battery is incorrectly replaced. Replace only with the same or equivalent type recommended by the equipment manufacturer. Discard used batteries according to manufacturer's instructions.

# WEEE Statement

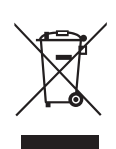

**European Union:** Under the European Union ("EU") Directive on Waste Electrical and Electronic Equipment, Directive 2002/96/EC, which takes effect on August 13, 2005, products of "electrical and electronic equipment" cannot be discarded as municipal waste anymore and manufacturers of covered electronic equipment will be obligated to take back such products at the end of their useful life.

# **Chemical Substances Information**

In compliance with chemical substances regulations, such as the EU REACH Regulation (Regulation EC No. 1907/2006 of the European Parliament and the Council), MSI provides the information of chemical substances in products at:

http://www.msi.com/html/popup/csr/evmtprtt\_pcm.html

# **RoHS Statement**

## Japan JIS C 0950 Material Declaration

A Japanese regulatory requirement, defined by specification JIS C 0950, mandates that manufacturers provide material declarations for certain categories of electronic products offered for sale after July 1, 2006.

http://www.msi.com/html/popup/csr/cemm\_jp.html http://tw.msi.com/html/popup/csr\_tw/cemm\_jp.html

# India RoHS

This product complies with the "India E-waste (Management and Handling) Rule 2011" and prohibits use of lead, mercury, hexavalent chromium, polybrominated biphenyls or polybrominated diphenyl ethers in concentrations exceeding 0.1 weight % and 0.01 weight % for cadmium, except for the exemptions set in Schedule 2 of the Rule.

# **Turkey EEE regulation**

Conforms to the EEE Regulations of the Republic Of Turkey.

# Ukraine restriction of hazardous substances

The equipment complies with requirements of the Technical Regulation, approved by the Resolution of Cabinet of Ministry of Ukraine as of December 3, 2008 № 1057, in terms of restrictions for the use of certain dangerous substances in electrical and electronic equipment.

# Vietnam RoHS

As from December 1, 2012, all products manufactured by MSI comply with Circular 30/2011/TT-BCT temporarily regulating the permitted limits for a number of hazardous substances in electronic and electric products.

# **Upgrade and Warranty**

Please note that certain components, such as memory modules, HDD, SSD, ODD, and Bluetooth/WiFi combo card, etc., preinstalled in the product may be upgradable or replaceable by user's request depending on the models users purchased.

For any further information on the product users purchased, please contact the local dealer. Do not attempt to upgrade or replace any component of the product if users do not understand the component location or how to assembly/disassembly, since it may cause the product damaged. It is recommended that user contact the authorized dealer or service center for product service.

# **Acquisition of Replaceable Parts**

Please be noticed that the acquisition of replaceable parts (or compatible ones) of the product users purchased in certain countries or territories may be fulfilled by the manufacturer within 5 years at most since the product has been discontinued, depending on the official regulations declared at the time. Please contact the manufacturer via http://www.msi.com/support/ for the detailed information about the acquisition of spare parts.

# **Safety Instructions**

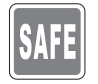

Read the safety instructions carefully and thoroughly. All cautions and warnings on the equipment or user's manual should be noted.

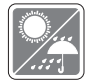

Keep the notebook away from humidity and high temperature.

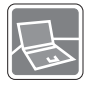

Lay the notebook on a stable surface before setting it up.

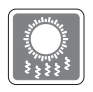

Do not cover the ventilators of the notebook to prevent the notebook from overheating.

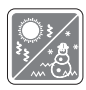

- Do not leave the notebook in an unconditioned environment with a storage temperature above 60°C (140°F) or below 0°C (32°F), which may damage the notebook.
- This notebook should be operated under maximum ambient temperature of 35°C (95°F).

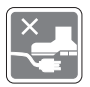

Place the power cord in a way that people are unlikely to step on it. Do not place anything on top of the power cord.

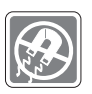

Always keep the strong magnetic or electrical objects away from the notebook.

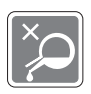

- Never pour liquid into the opening that could damage the equipment or cause an electrical shock.
- Never use any chemical substance to wipe the surface of this equipment, such as keyboard, touchpad, and notebook case.

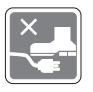

Place the power cord in a way that people are unlikely to step on it. Do not place anything on top of the power cord.

 Make sure the power voltage is within safety range and has been adjusted properly to the value of 100~240V before connecting the equipment to the power outlet.

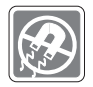

- Always unplug the AC power cord before installing any add-on card or module to the equipment.
- Always disconnect the AC power cord or uninstall the battery pack or switch off the wall socket if the equipment would be left unused for a certain time to achieve zero energy consumption.

If any of the following situations arises, get the equipment checked by a service personnel:

- Y
- The power cord or plug is damaged.Liquid has penetrated into the equipment.
- The equipment has been exposed to moisture.
- The equipment has not worked well or you can not get it work according to User's Manual.
- The equipment was dropped and damaged.
- The equipment has obvious signs of breakage.

#### **Green Product Features**

- · Reduced energy consumption during use and stand-by
- Limited use of substances harmful to the environment and health
- · Easily dismantled and recycled
- · Reduced use of natural resources by encouraging recycling
- · Extended product lifetime through easy upgrades
- · Reduced solid waste production through take-back policy

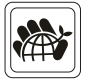

#### **Environmental Policy**

- The product has been designed to enable proper reuse of parts and recycling and should not be thrown away at its end of life.
- Users should contact the local authorized point of collection for recycling and disposing of their end-of-life products.
- Visit the MSI website and locate a nearby distributor for further recycling information.
- Users may also reach us at gpcontdev@msi.com for information regarding proper disposal, take-back, recycling, and disassembly of MSI products.

# **MSI Highlights**

Explore more exclusive features of MSI notebooks for all series, please visit: http://www.msi.com and https://www.youtube.com/user/MSI

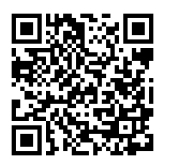

#### How to use SteelSeries Engine 3 on MSI notebooks

MSI collaborates with SteelSeries to develop an exclusive SteelSeries Engine 3 in gaming notebooks. SteelSeries Engine 3 is the Apps to combine frequently used functions for gamers in multiple devices management.

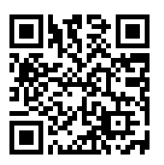

# MSI GAMING Notebook is the first gaming Notebook featuring XSplit Gamecaster live stream app!

MSI gaming notebook features XSplit Gamecaster, the easiest live streaming and recording solution for gamers. See the basic tutorial of XSplit Gamecaster.

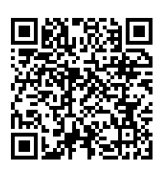

#### Color Your Life with True Color

MSI has partnered with Portrait Displays, Inc. in developing more accurate, high precision panel quality. MSI True Color Technology guarantees that each panel in a MSI notebook comes with the finest precision in color.

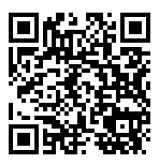

#### Tutorial: How to use Nahimic

Discover how to use Nahimic and its three features: Nahimic Audio Effects, Microphone Effects and HD Audio recorder.

|          |      | _ |
|----------|------|---|
|          |      |   |
|          |      |   |
|          |      |   |
|          |      |   |
|          |      |   |
|          |      |   |
|          |      |   |
|          |      |   |
|          |      |   |
|          |      |   |
|          |      |   |
|          |      |   |
|          |      |   |
|          |      |   |
|          |      |   |
|          |      |   |
|          |      |   |
|          |      |   |
|          |      |   |
|          |      |   |
|          |      |   |
|          |      |   |
|          |      |   |
|          |      |   |
|          |      |   |
|          |      |   |
|          |      |   |
|          |      |   |
|          |      |   |
|          |      |   |
|          |      |   |
|          |      |   |
| -        |      |   |
| õ        |      |   |
| ieb      |      |   |
| ğ        |      |   |
| ž        |      |   |
| Us       |      |   |
| er       |      |   |
| <b>S</b> |      |   |
| lar      |      |   |
| ju s     |      |   |
| <u>n</u> |      |   |
|          |      |   |
|          | 1-12 |   |

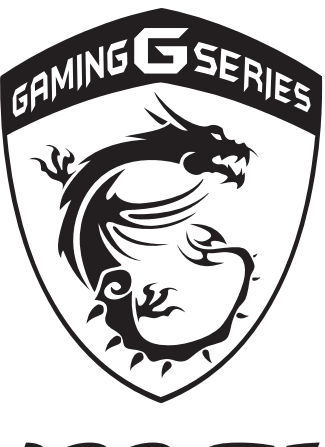

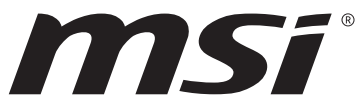

# 2 Introductions

Congratulations on becoming an user of this notebook, the finely designed notebook. You will have a delightful and professional experience in using this exquisite notebook. We are proud to tell users that this notebook is thoroughly tested and certified by our reputation for unsurpassed dependability and customer satisfaction.

# Unpacking

First, unpack the shipping carton and check all items carefully. If any item contained is damaged or missing, please contact your local dealer immediately. Also, keep the box and packing materials in case you need to ship the unit in the future. The package should contain the following items:

- Notebook
- Quick Start Guide
- AC/DC adapter and AC power cord
- Optional carry bag
- Optional all-in-one application disk, containing the full version of user's manual, drivers, utilities, and so on.

# **Product Overview**

This section provides the description of basic aspects of the notebook. It will help you to know more about the appearance of this notebook before using it. Please be aware that the figures shown here are for reference only.

# **Top-open View**

The figure of top-open view and description shown below will lead you to browse the main operating area of your notebook.

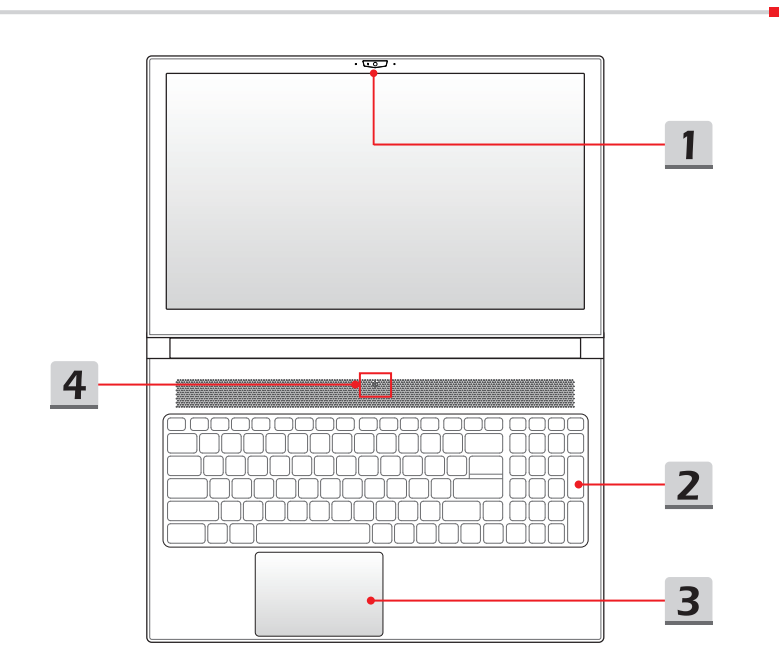

#### 1. Webcam/ Webcam LED/ Internal Microphone

- This built-in webcam can be used for picture taking, video recording or conferencing, and so on.
- Webcam LED indicator, next to the webcam, glows when webcam function is activated; LED goes out when this function is turned off.
- The built-in microphone and its function is the same with microphone.

#### 2. Keyboard

The built-in keyboard provides all the functions of a full-sized keyboard. Refer to **How to Use the Keyboard** for details.

#### 3. Touchpad

This is the pointing device of the notebook.

#### 4. Power LED/ GPU Mode LED

#### Power LED/ GPU Mode LED

- Dower
- Glowing red when the notebook power is turned on, and the UMA GPU mode is selected.
- Glowing amber when the optionally supported discrete GPU mode is selected.
- · LED goes off when the notebook is turned off.

# Front Side View

| 1. Status LED |                                                                                                    |
|---------------|----------------------------------------------------------------------------------------------------|
| L             | <ul> <li>Sleep State</li> <li>Blinks when the system when the system is in Sleep state.</li> <li>LED goes out when the system is turned off.</li> </ul>                  |
| 9             | <b>Drive Activity Indicator</b><br>LED blinks when the system is accessing the internal storage drives.                                                                  |
| 1             | Num Lock<br>Glows when the Num Lock function is activated.                                                                                                    |
| A             | <b>Caps Lock</b><br>Glows when the Caps Lock function is activated.                                                                                                    |
| *             | <ul> <li>Bluetooth</li> <li>Bluetooth LED indicator glows when Bluetooth function is enabled.</li> <li>LED indicator goes out when this function is disabled.</li> </ul> |
| Ø.            | <ul> <li>Wireless LAN (WiFi)</li> <li>LED glows when WLAN (WiFi) function is enabled.</li> <li>LED goes out when this function is disabled.</li> </ul>                   |

#### **Battery Status**

• LED glows when the battery is being charged.

· Continuously blinking if the battery fails.

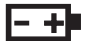

- Always consult an authorized retailer or service center for purchasing or replacing an equivalent type of battery recommended by the manufacturer.
- Battery LED goes out when it is fully charged or when the AC/DC adapter is disconnected.

# **Right Side View**

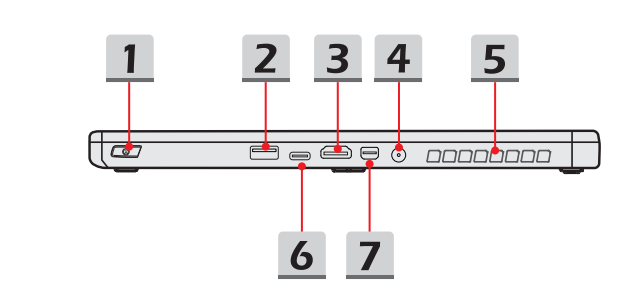

#### 1. Power Button

#### **Power Button**

| Ċ     | Use this button to turn the notebook power ON and OFF.        |
|-------|---------------------------------------------------------------|
| Power | • Use this button to awake the notebook from the sleep state. |

#### 2. USB 2.0 Port

The USB 2.0 port allows you to connect USB-interface peripheral devices, such as the mouse, keyboard, modem, portable hard disk module, printer, etc..

#### 3. HDMI Connector HDMI

HDMI (High-Definition Multimedia Interface) technology is the industry-leading interface and de-facto standard connecting high-definition (HD) and ultra high-definition (UHD) equipment.

#### 4. Power Connector

This connector is to connect the AC/DC adapter and supply power for the notebook.

#### 5. Ventilator

The ventilator is designed to cool the system. DO NOT block the ventilator for air circulation.

#### 6. Thunderbolt (Type-C)(optional)

Thunderbolt<sup>™</sup> 3 supports up to 40Gbps data rate, dual 4K displays monitor output, USB3.1 connection, and portable charging power up to 5V/3A.

#### 7. Mini-DisplayPort

The Mini-DisplayPort is a miniaturized version of the DisplayPort, with a suitable adapter, the Mini-DisplayPort may be used to drive displays with a VGA, DVI or HDMI interface.

# Left Side View

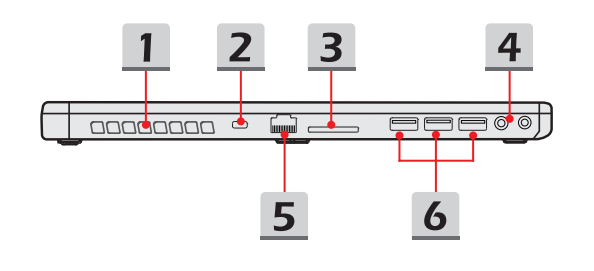

#### 1. Ventilator

The ventilator is designed to cool the system. DO NOT block the ventilator for air circulation.

#### 2. Kensington Lock

This notebook provides a Kensington lock hole, which allows users to secure the notebook in place.

#### 3. Card Reader

The built-in card reader supports various types of memory cards. Check the Specifications for details.

#### 4. Audio Port Connectors

| J        | <b>Microphone</b><br>Used for an external microphone.           |
|----------|-----------------------------------------------------------------|
|          | Headphone out/ S/PDIF-out                                       |
| $\frown$ | <ul> <li>A connector for speakers or headphones.</li> </ul>     |
| ()       | <ul> <li>Used for speakers or headphones. The S/PDIF</li> </ul> |
|          | connector is also provided for digital audio transmission       |

#### 5. RJ-45 Connector

The Ethernet connector, with bandwidths 10/100/1000 Mbps, is used to connect a LAN cable for network connection.

to external speakers through an optical fiber cable.

#### 6. USB 3.0 Port

USB 3.0, the SuperSpeed USB, delivers the higher interface speeds for connecting various devices, such as storage devices, hard drives, or video cameras, and offers more advantages over high-speed data transferring.

# **Rear Side View**

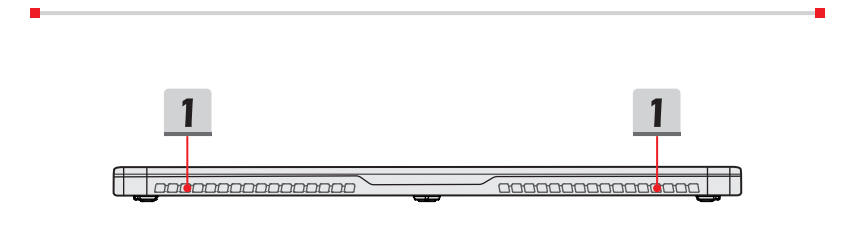

#### 1. Ventilator

The ventilator is designed to cool the system. DO NOT block the ventilator for air circulation.

# **Bottom Side View**

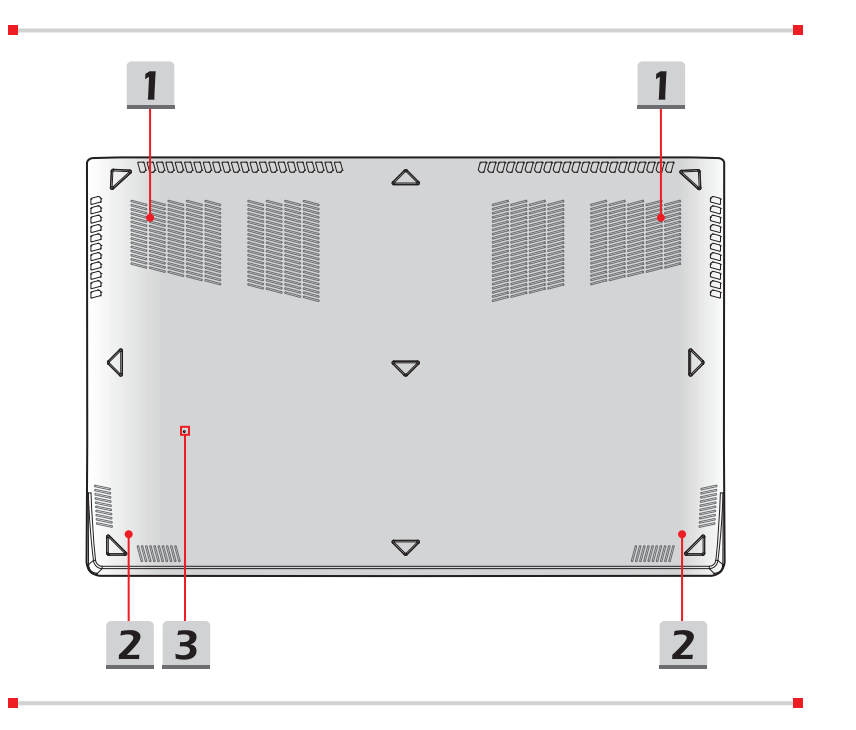

#### 1. Ventilator

The ventilator is designed to cool the system. DO NOT block the ventilator for air circulation.

#### 2. Stereo Speakers

This notebook may be equipped with built-in stereo speakers which deliver the high quality sound, and supports the HD audio technology.

#### 3. Battery Reset Hole

Whenever the system firmware (EC) is upgraded or the system hangs, please 1) power off the notebook; 2) remove the AC power; 3) use a straightened paperclip to insert this hole for 10 sec; 4) connect the AC power; 5) power on the notebook.

# How to Use the Keyboard

This notebook provides a full functioned keyboard. To ensure that the keyboard will be functional properly, it is a must to install SCM application before using the keyboard function keys.

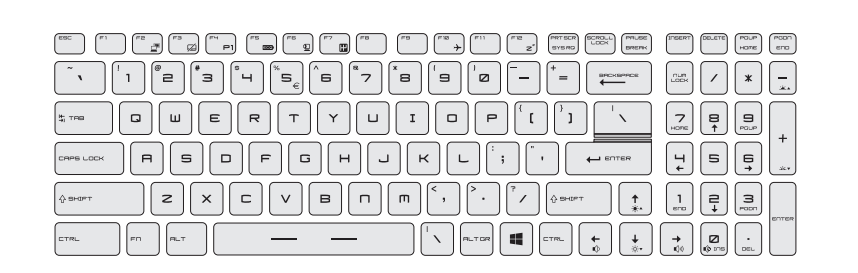

### Windows Key

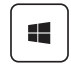

You can find the Windows Logo key on the keyboard which is used to perform Windows-specific functions, such as opening the Start menu and launching the shortcut menu.

Notebook User's Manual

# **Quick Launch Keys**

Use the [Fn] combination keys on the keyboard to activate the specific applications or tools. With the help of these keys, users will be able to do work more efficiently.

| F⊓ + Fч<br>P1<br>User Defined | <ul> <li>Press both <b>Fn</b> and <b>F4</b> keys to launch the User Defined application.</li> </ul>                                                                                                    |
|-------------------------------|----------------------------------------------------------------------------------------------------|
| ECO Engine<br>(Power Saving)  | <ul> <li>Press Fn and F5 keys repeatedly to switch among various<br/>power saving modes provided by ECO Engine, or to turn<br/>this function off recurrently.</li> </ul>                                                           |
| Fn + D                        | <ul> <li>Press Fn and F6 keys to turn the Webcam function on.<br/>Press again to turn it off.</li> <li>Webcam is turned off under default settings.</li> </ul>                                                                     |
| FIT + F7<br>Shift             | <ul> <li>Press Fn and F7 keys to switch among Sport / Comfort / Green modes and shift the performance.</li> <li>This function will only be activated when AC Power is connected, and the default setting is Sport mode.</li> </ul> |
| F∩ + F™ →<br>Airplane mode    | <ul> <li>Press Fn and F10 keys repeatedly to turn Airplane mode<br/>on or off recurrently.</li> </ul>                                                                                                    |

# **Disable or Enable Touchpad**

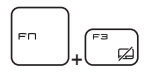

Enable or disable the touchpad function. (Optional)

## **Enter Sleep Mode**

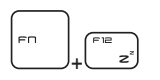

Force the computer into sleep state (depending on the system configuration). Press the Power button to wake up the system from sleep state.

# **Switch Display**

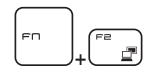

Switch the display output mode between the LCD, external monitor and both.

# **Use Multiple Monitors**

If users connect an additional monitor to the notebook, the system will automatically detect the external monitor connected. Users will be allowed to customize the display settings.

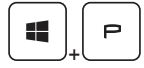

- Connect the monitor to the notebook.
- Press and hold the Windows key, and then press [P] key to bring up [Project].
- Select how you want your display to project on the second screen from the selections of PC screen only, Duplicate, Extend, and Second screen only.

# Adjust the Brightness Level of the Display

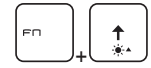

Increase the LCD brightness.

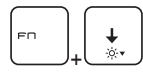

Decrease the LCD brightness.

# Adjust the Sound Level of the Speaker

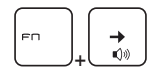

**Notebook User's Manual** 

Increase the built-in speaker's volume.

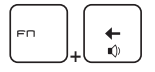

Decrease the built-in speaker's volume.

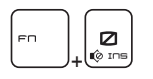

Mute the built-in speakers.

# Adjust the Brightness Level of the Keyboard Backlight LED (optional)

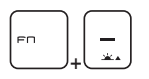

Increase the brightness level of the keyboard backlight LEDs.

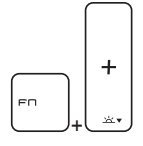

Decrease the brightness level of the keyboard backlight LEDs.

# Application: True Color (optional)

This notebook may be pre-installed the **True Color** application. With this application, users can select various color settings for the best viewing experience.

Refer to the Notebook Software Application Manual for detailed instructions.

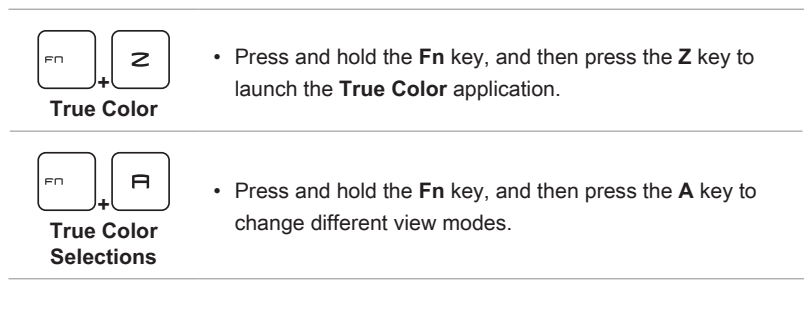

# Video: How to Use [Fn] Buttons

Watch the instruction video at: https://www.youtube.com/watch?v=u2EGE1rzfrQ

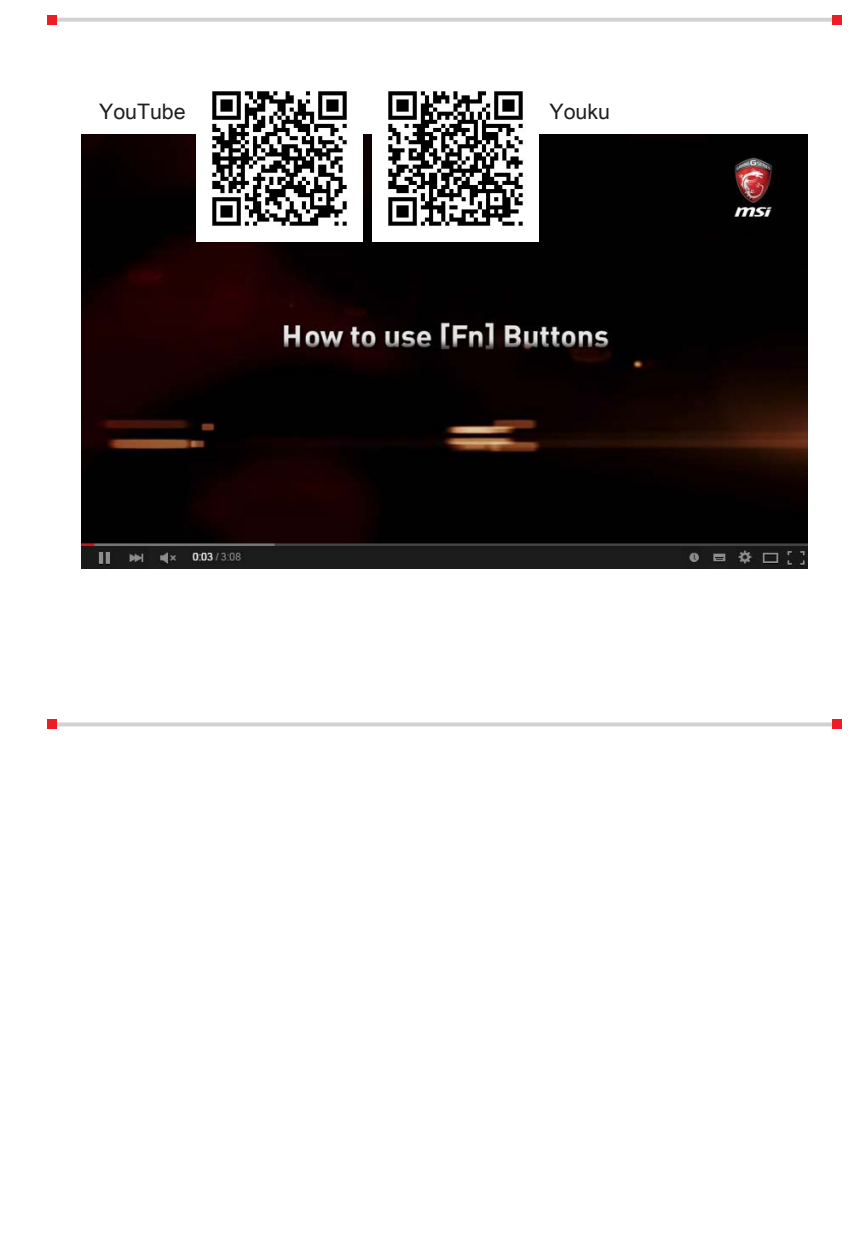

**Notebook User's Manual** 

# **Specifications**

The specifications listed here is reference only, and may change without notice. The actual products sold are different from areas.

Visit MSI official website at www.msi.com, or contact the local retailers to learn the correct specifications of the product user purchased.

| Physical Characterist      | ic                                                             |
|----------------------------|----------------------------------------------------------------|
| Dimension                  | 380 (W) x 249 (D) x 17.7 (H) mm                                |
| Weight                     | 1.99 kg                                                        |
| CPU                        |                                                                |
| Package                    | FCBGA                                                          |
| CPU Processor Type         | Intel® Quad/ Dual Core Mobile Processor                        |
| Core Chip                  |                                                                |
| Platform Controller<br>Hub | Intel® PCH-H                                                   |
| Memory                     |                                                                |
| Technology                 | DDR4 1866/ 2133MHz                                             |
| Memory                     | SO-DIMM slots x 2                                              |
| Maximum                    | Up to 32GB                                                     |
| Power                      |                                                                |
| AC/DC Adapter              | 180W, 19.5V<br>Input: 100~240V, 50~60Hz<br>Output: 19.5V 9.23A |
| Battery                    | 3-cell                                                         |
| RTC Battery                | Yes                                                            |
| Storage                    |                                                                |
| HDD form factor            | 2.5" HDD                                                       |
| SSD                        | M.2 SSD NVMe PCI-e (optional)<br>M.2 SATA SSD (optional)       |

| I/O Port           |                                                                                                    |
|--------------------|----------------------------------------------------------------------------------------------------|
| USB                | x 3 (version 3.0)<br>x 1 (version 2.0)                                                                             |
| Thunderbolt™ 3     | x 1, USB 3.1, Type-C interface,<br>4K output supported<br>5V/3A output charing optionally supported                |
| Mic-in             | x 1                                                                                                    |
| Headphone-out      | x 1 (S/PDIF-Out supported)                                                                                         |
| RJ45               | x 1                                                                                                    |
| HDMI               | x 1 (v1.4)                                                                                                    |
| Mini-DisplayPort   | x 1 (v1.2)                                                                                                    |
| Card Reader        | x 1 (SD3.0/ SD/ MMC)                                                                                               |
| Communication Port |                                                                                                    |
| LAN                | Supported                                                                                                    |
| Wireless LAN       | Supported                                                                                                    |
| Bluetooth          | Supported                                                                                                    |
| Display            |                                                                                                    |
| LCD Type           | 15.6" FHD/ UHD (optional)                                                                                          |
| Video              |                                                                                                    |
| Graphics           | NVIDIA® GeForce <sup>®</sup> discrete graphics<br>Intel <sup>®</sup> HD UMA graphics<br>NVIDIA® Optimus™ supported |
| VRAM               | GDDR5 6GB                                                                                                    |
| Webcam             |                                                                                                    |
| HD Type            | Supported                                                                                                    |
| Audio              |                                                                                                    |
| Internal Speaker   | 2 speakers                                                                                                    |

| Security         |                                                                                                    |
|------------------|----------------------------------------------------------------------------------------------------|
| Trusted Platform | TPM 2.0 is a hardware-based encryption device that<br>collaborates with software measures to form a more<br>advanced and secure data protection. |
| Module           | TPM functionalities can be de/activated in BIOS settings where appropriate.                                                                      |
| (ορτιοπαι)       | With professional versions of Windows, BitLocker is the default console available for TPM communications serving data encryption purposes.       |

|          |   |      | _ |
|----------|---|------|---|
|          |   |      |   |
|          |   |      |   |
|          |   |      | _ |
|          |   |      |   |
|          |   |      | _ |
|          |   |      |   |
|          |   |      | _ |
|          |   |      |   |
|          |   |      | _ |
|          |   |      |   |
|          |   |      | _ |
|          |   |      |   |
|          |   |      |   |
|          |   |      | _ |
|          |   |      |   |
|          |   |      | - |
|          |   |      |   |
|          |   |      | _ |
|          |   |      |   |
|          |   |      | _ |
|          |   |      |   |
|          |   |      | _ |
|          |   |      |   |
|          |   |      |   |
|          |   |      | _ |
|          |   |      |   |
|          |   |      | - |
|          |   |      |   |
|          |   | <br> | _ |
| z        |   |      |   |
| ē        |   |      | _ |
| eb       |   |      |   |
| 8        |   |      |   |
| ×        |   |      |   |
| Us       |   |      |   |
| er       |   |      | _ |
| S        |   |      |   |
| Ma       |   | <br> | - |
| nu       |   |      |   |
| <u>a</u> |   | <br> | _ |
|          |   |      |   |
|          |   | 2-20 |   |
|          | \ |      |   |

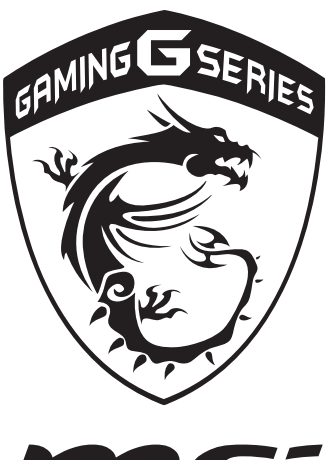

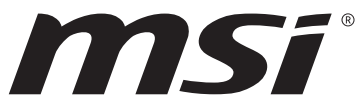

# **3** How To Get Started

# **Begin to Use the Notebook**

For a new user of this notebook, we would like to suggest you follow the illustrations below to begin to use the notebook.

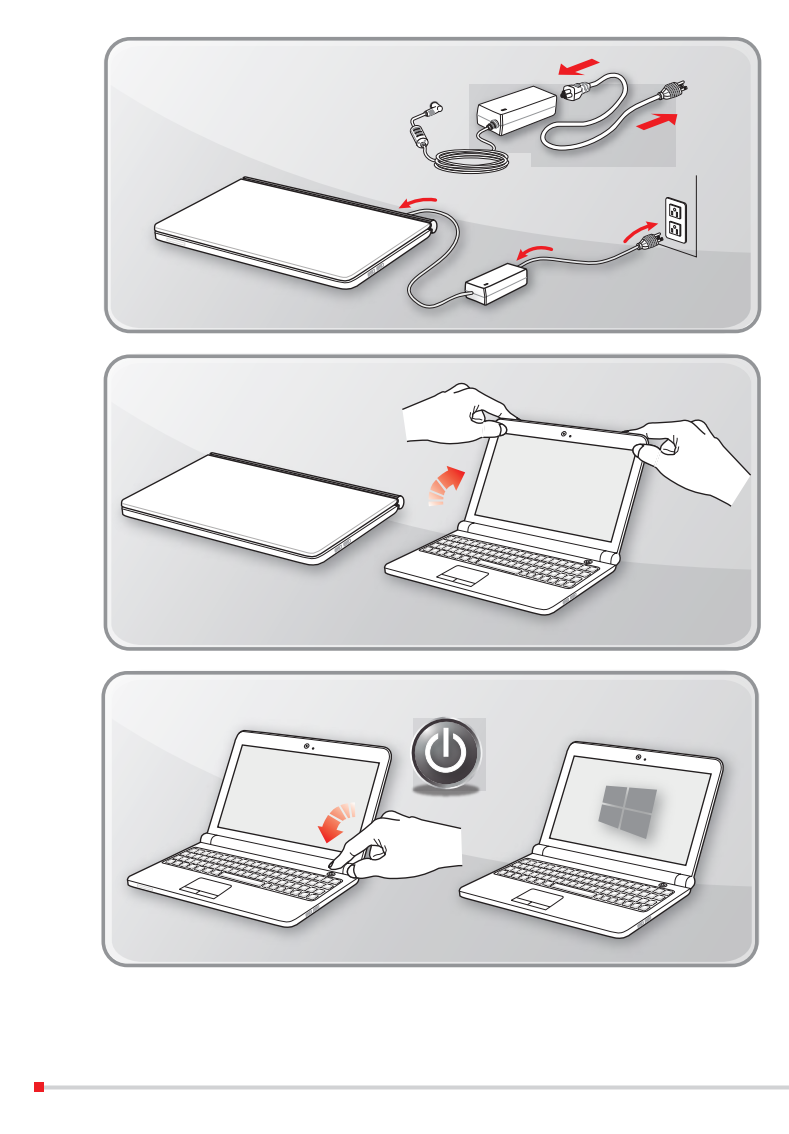

**Notebook User's Manual** 

# How To Get Started

# How to Use the Notebook Comfortably

If you are a beginner to the notebook, please read the following instructions to assure your own safety, and make yourself comfortable during the operations.

- Good illumination is essential in the work area.
- Choose a chair and desk with good ergonomics and adjust their heights according to your posture.
- Adjust the backrest to support your lower back comfortably when you are sitting upright.
- Place your feet flat on the floor with your knees bent to a 90 degrees.
- Adjust the angle/position of the LCD panel to have an optimal view.
- Stretch and relax your body regularly. Always take a break after working for a period of time.

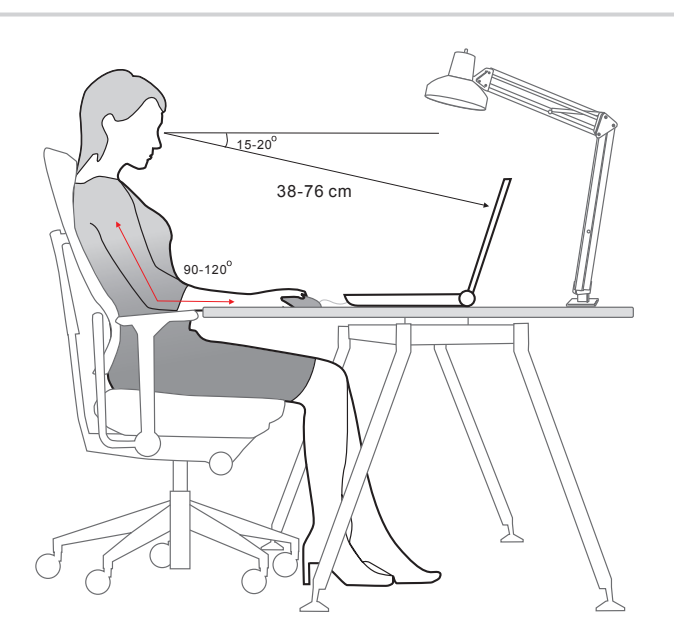

# How to Manage Power Supply

This section provides users basic safety precautions to take when using an AC/DC adapter and battery power properly.

# AC/DC Adapter

Ensure that your notebook is connected to an AC power source via the AC adapter before turning it on for the first time. If the notebook automatically shuts down due to low battery power, it is likely to cause system failure. Below are some Dos and Don'ts of an AC/DC adapter.

- Dos
  - · Use the adapter that shipped with your notebook only.
  - Always be aware of heat coming from the in use AC/DC adapter.
  - Unplug the AC power cord before disassembly the notebook.
- Don'ts
  - · Cover an in-use adapter since it can generate heat.
  - Have the AC power cord plugged after powering off the system when the notebook is going to be left unused for a longer time.

# Battery

When you get a new notebook or a new notebook battery, it is important to know how to charge and care for your battery in order to get the most out it for as long as you can.

Be aware of that the battery may not be replaced by users.

- Safety guidelines
  - This notebook is equipped with a non-removable battery, follow the local regulations while discarding the notebook.
  - Always keep the notebook and its battery away from excessive moisture and extreme temperatures.
  - Always unplug the AC power cord before installing any module to the notebook.

#### Battery type

- This notebook may be equipped with a high-capacity Li-ion or Li-polymer battery pack depending on the model you have.
- The rechargeable battery pack is an internal power source of the notebook.

#### Battery charging behavior

To optimize battery life and avoid a sudden power loss, read the tips below:

- Suspend system operation if the system will be idle for a while or shorten the suspend timer's time period.
- Turn off the system if you won't be using it for a period of time.
- · Disable unnecessary settings or remove idle peripherals.
- Connect an AC/DC adapter to the system whenever possible.

#### How to charge the battery properly

Please pay attention to the following tips before recharging the battery:

- If a charged battery pack is not available, save your work and close all running programs and shut down the system.
- Plug in an AC/DC adapter.
- You can use the system, suspend system operation or shut down and turn off the system without interrupting the charging process.
- The Li-ion or Li-polymer battery has no memory effect. It is unnecessary to discharge the battery before recharging. However, to optimize the life of battery, we suggest that consuming the battery power completely once a month is necessary.
- The actual charging time will be determined by the applications in use.

# How to Set Up a Power Plan in Windows 10

A power plan is a collection of hardware and system settings that manages how your computer uses and conserves power. Power plans can save energy, maximize system performance, or balance energy conservation with performance. The default power plans — Balanced and Power saver — meet most people's needs. But you can modify settings for existing plans or create your own plan.

### Choose or Customize a Power Plan

- 1. Find [Windows] icon in the lower-left corner of the screen. Right click it to show selection menu. Select [Power Options] in the menu.
- Choose a Power Plan by left clicking on one of the selections from the Power Plan list. The Power Plan of [Balanced] is selected as an example here. Click on the [Change plan settings] to the right of the power plan to customize a power plan.
- Choose the sleep and display settings you want your computer to use. Click on [Change advanced power settings] to make changes to the selected power plan settings to meet your needs.
- 4. To restore the selected Power Plan back to its default settings, click on [Restore plan defaults] and then click [Yes] to confirm.

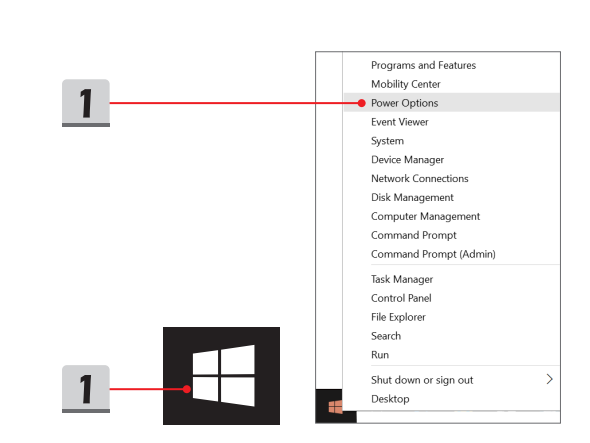

5. Click [OK] to finish.

Notebook User's Manua

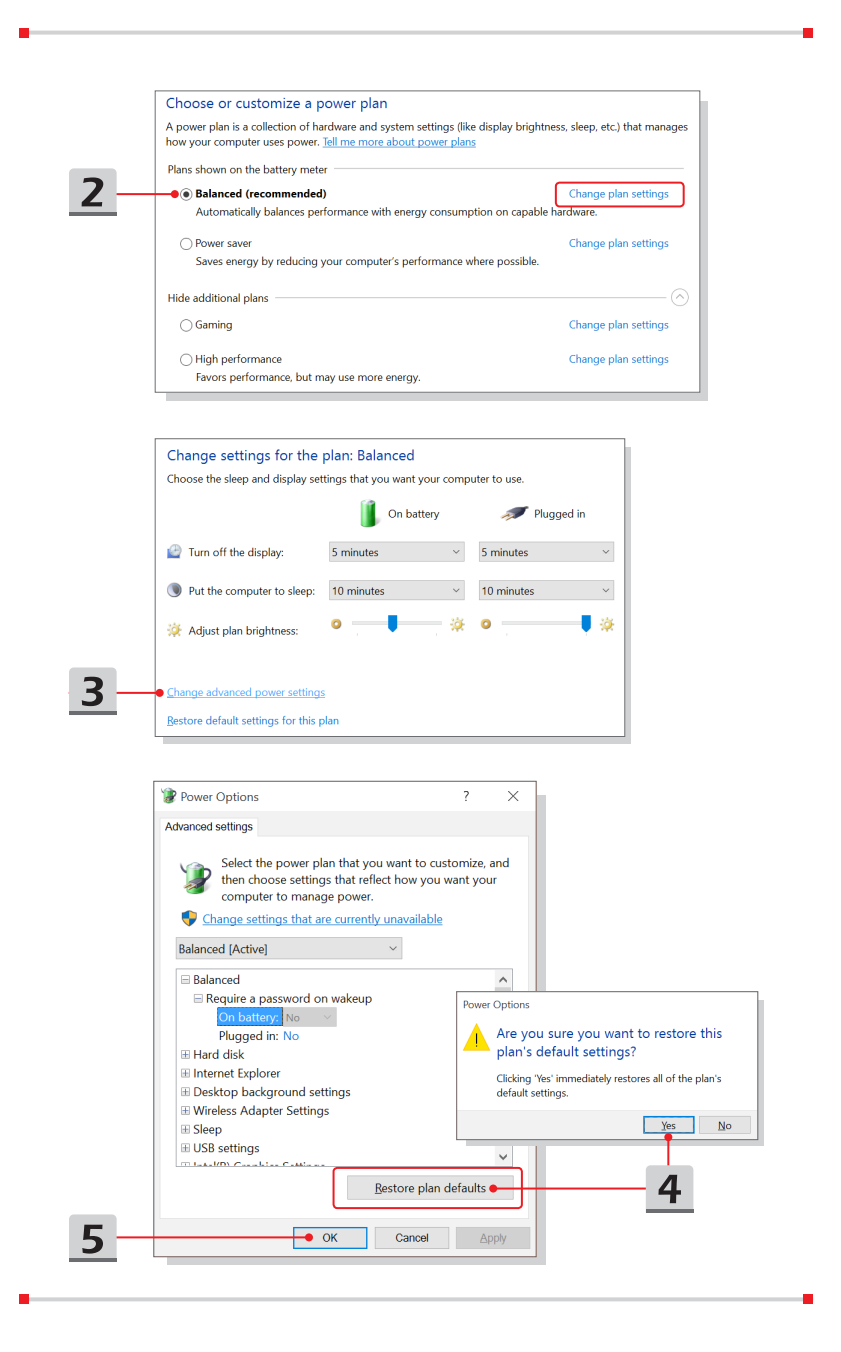

## **Create Your Own Power Plan**

You can create your own power plan and customize it as your requirement. However, it will be recommended to use ECO Engine power saving function to optimize the battery life while using this notebook. Please refer to the section of System Control Manager (SCM) in the Notebook Software Application Manual for details.

- 1. Select Power Options in the menu. Click [Create a power plan] in the left pane.
- 2. Select an existing plan that meet your needs most, and give the plan a name. Click [Next] to continue.
- 3. Change the settings for the new power plan. Click [Create] to make the customized power plan taking effect.
- 4. Now you have a new power plan that is automatically set as active.

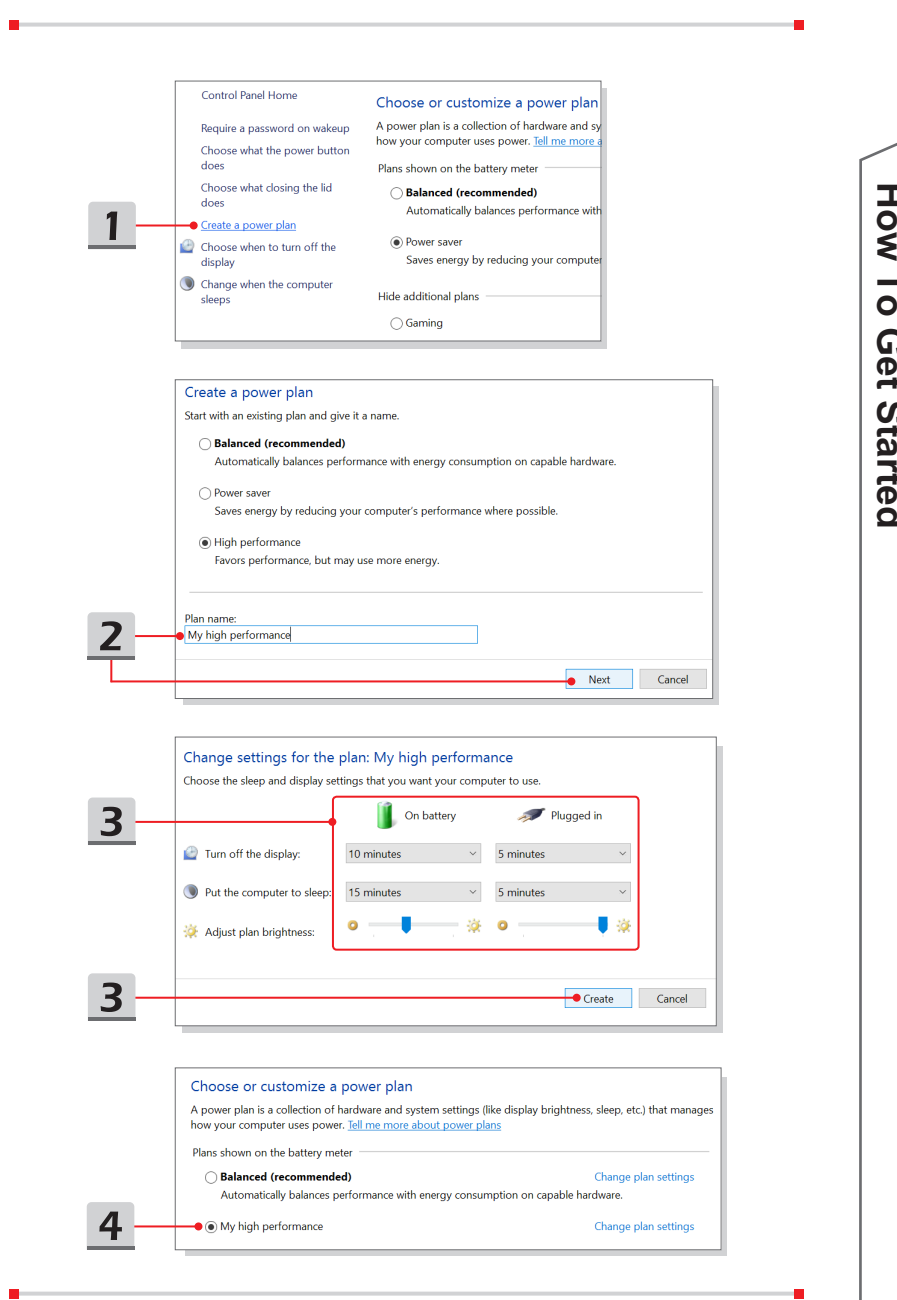

How To Get Started

# How to Use the Touchpad

The touchpad integrated in your notebook is a pointing device that is compatible with standard mouse, allowing you to control the notebook by pointing the location of the cursor on the screen.

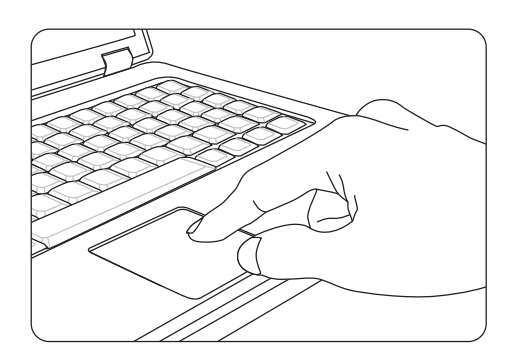

#### Configure the Touchpad

You can customize the pointing device to meet your personal needs. For example, if you are a left-handed user, you may want to swap the functions of the two buttons. In addition, you can change the size, shape, moving speed and other advanced features of the cursor on the screen.

To configure the touchpad, you can use the standard Microsoft or IBM PS/2 driver in your Windows operating system. The Mouse Properties in Control Panel allows you to change the configuration.

Position and Move

Place your finger on the touchpad (usually using the forefinger), and the rectangular pad will act as a miniature duplicate of your display. When you move your fingertip across the pad, the cursor on the screen will move simultaneously to the same direction. When your finger reaches the edge of the pad, lift your finger and place it on a proper location of the touchpad to continue the movement.

Point and Click

When you have moved and placed the cursor over an icon, a menu item or a command that you want to execute, simply tap slightly on the touchpad or press the left button to select. This procedure, called as point and click is the basics of operating your notebook. Unlike the traditional pointing device such as the mouse, the whole touchpad can act as a left button, so that your each tap on the touchpad is equivalent to pressing the left button. Tapping twice more rapidly on the touchpad is to execute a double-click.

Drag and Drop

You can move files or objects in your notebook by using drag-and-drop. To do so, place the cursor on the desired item and slightly tap twice on the touchpad, and then keep your fingertip in contact with the touchpad on the second tap. Now, you can drag the selected item to the desired location by moving your finger on the touchpad, and then lift your finger from the touchpad to drop the item into place. Alternately, you can press and hold the left button when you select an item, and then move your finger to the desired location; finally, release the left button to finish the drag-and-drop operation.

# About HDD and SSD

This notebook may be equipped with hard disk drive (HDD) or solid state drive (SSD) depending on the models users purchased.

The hard disk drive and solid state drive are the data storage devices used for storing and retrieving digital information. Most SSDs use NAND-based flash memory, and have higher data transfer rates, lower power consumption, and faster read/write speed than HDDs.

Do not attempt to remove or install the HDD and SSD when the notebook is powered on. Please consult an authorized retailer or service center for the replacement of the HDDs and SSDs.

# About M.2 SSD Slot

The notebook may be equipped with M.2 SSD slots for M.2 SSD cards, which are compatible with SATA or PCIe interfaces, providing diverse features and usages to users. Consult an authorized retailer or service center for correct specifications and installations.

# How to Connect the Internet

## Wireless LAN

Notebook User's Manua

Wireless LAN is a wireless broadband connection that allows you to connect to the Internet without using any cables. Follow the instructions below to set up a Wireless LAN connection.

- Wireless LAN Connection
  - 1. Go to the desktop. Find the *lower-right corner of the task* bar and click on it to unfold the settings menu.
  - 2. There are [Wi-Fi] and [Airplane mode] two options in the Network settings, select [Wi-Fi] here.
  - 3. Choose one Wireless LAN connection from the network list to connect to the Internet. Click [Connect] to continue.
  - 4. A security key may be required for connecting the selected network. Then click [Next].

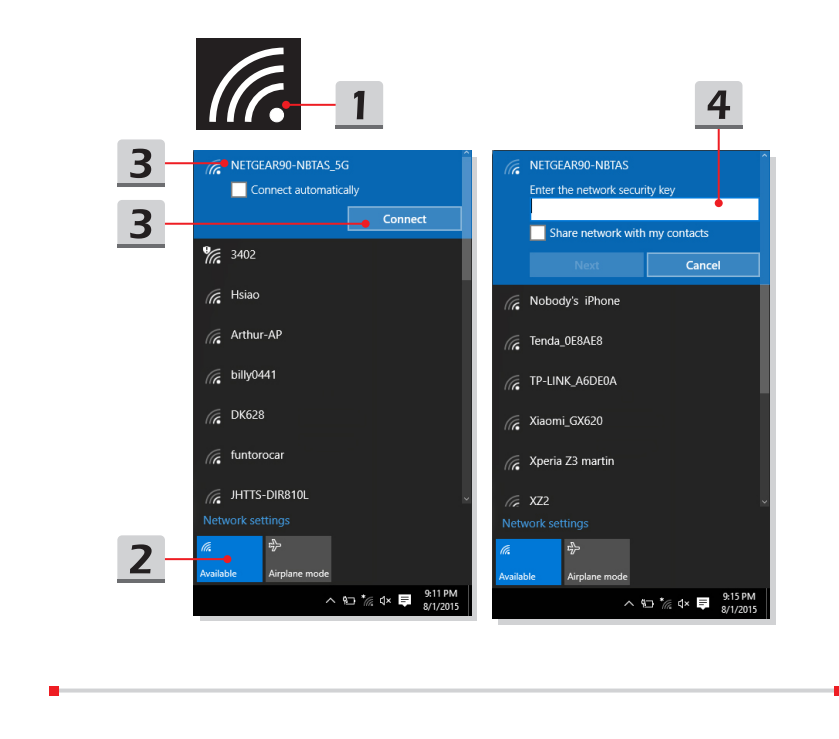

Check the Wireless LAN status

When Airplane mode is enabled, Wireless LAN connection will be turned off. Before setting up a Wireless LAN connection, make sure that Airplane mode is turned off.

- 1. Go to the desktop. Find the *lower-right corner of the task* bar and click on it to unfold the settings menu.
- 2. Check if Wireless LAN mode is available in the Network settings.
- Or, find the [SCM] icon in the lower-right corner of the task bar and click on it to bring out the main window of System Control Manager, please check if Wireless LAN mode is turned on.

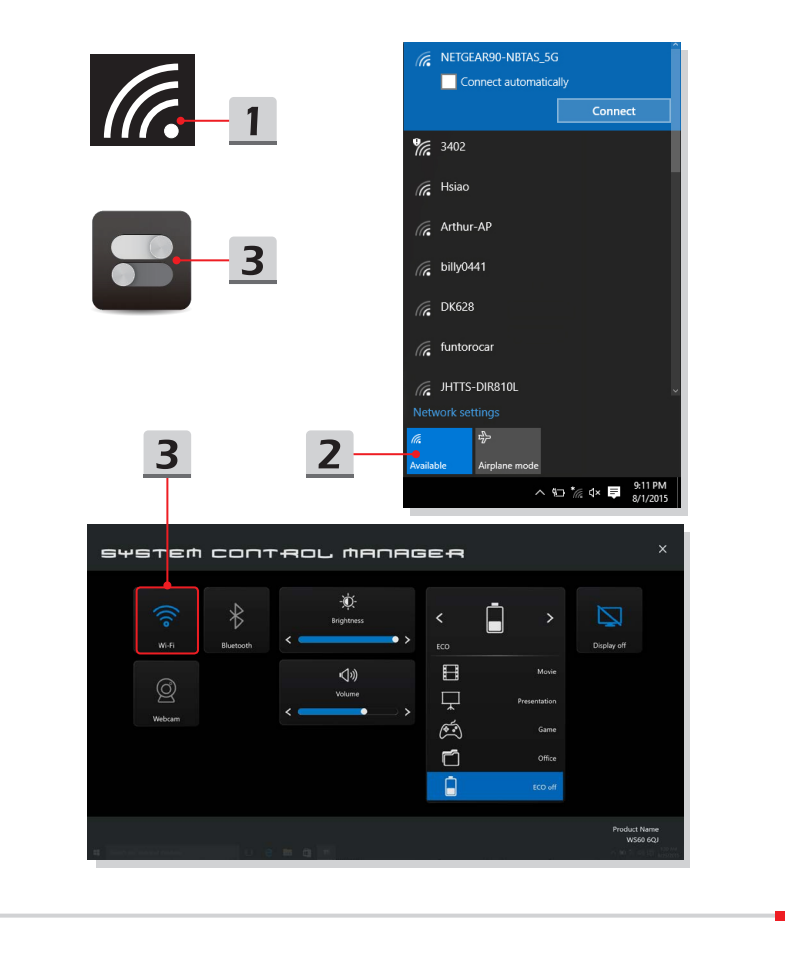

# Wired LAN

Using cables and network adapters to connect to the Internet. Before setting up the connection of Dynamic IP/PPPoE or Broadband (PPPoE) or Static IP, contact your Internet Service Provider (ISP) or network administrator for assistance of setting up Internet connection.

- Dynamic IP/PPPoE Connection
  - 1. Go to the desktop. Find the icon in the lower-right corner of the task bar, and then right click on it to select [Open Network and Sharing Center].
  - 2. Choose [Change adapter settings].
  - 3. Right click on [Ethernet] to select [Properties] from the drop-down menu.
  - 4. In the Ethernet Properties window, select [Networking] tab and check [Internet Protocol Version 4 (TCP/IPv4)]. Then click [Properties] to continue.
  - 5. Select [General] tab, click [Obtain an IP address automatically] and [Obtain DNS server address automatically]. Then click [OK].

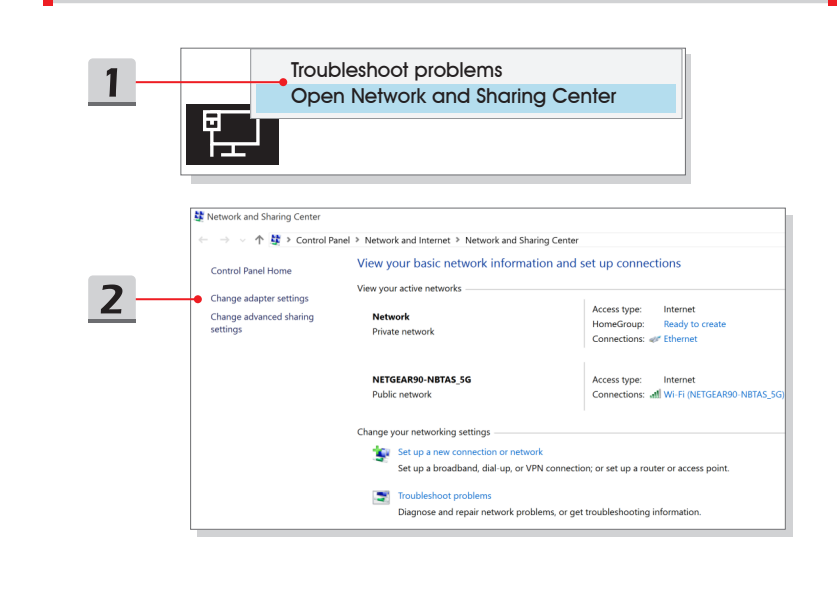

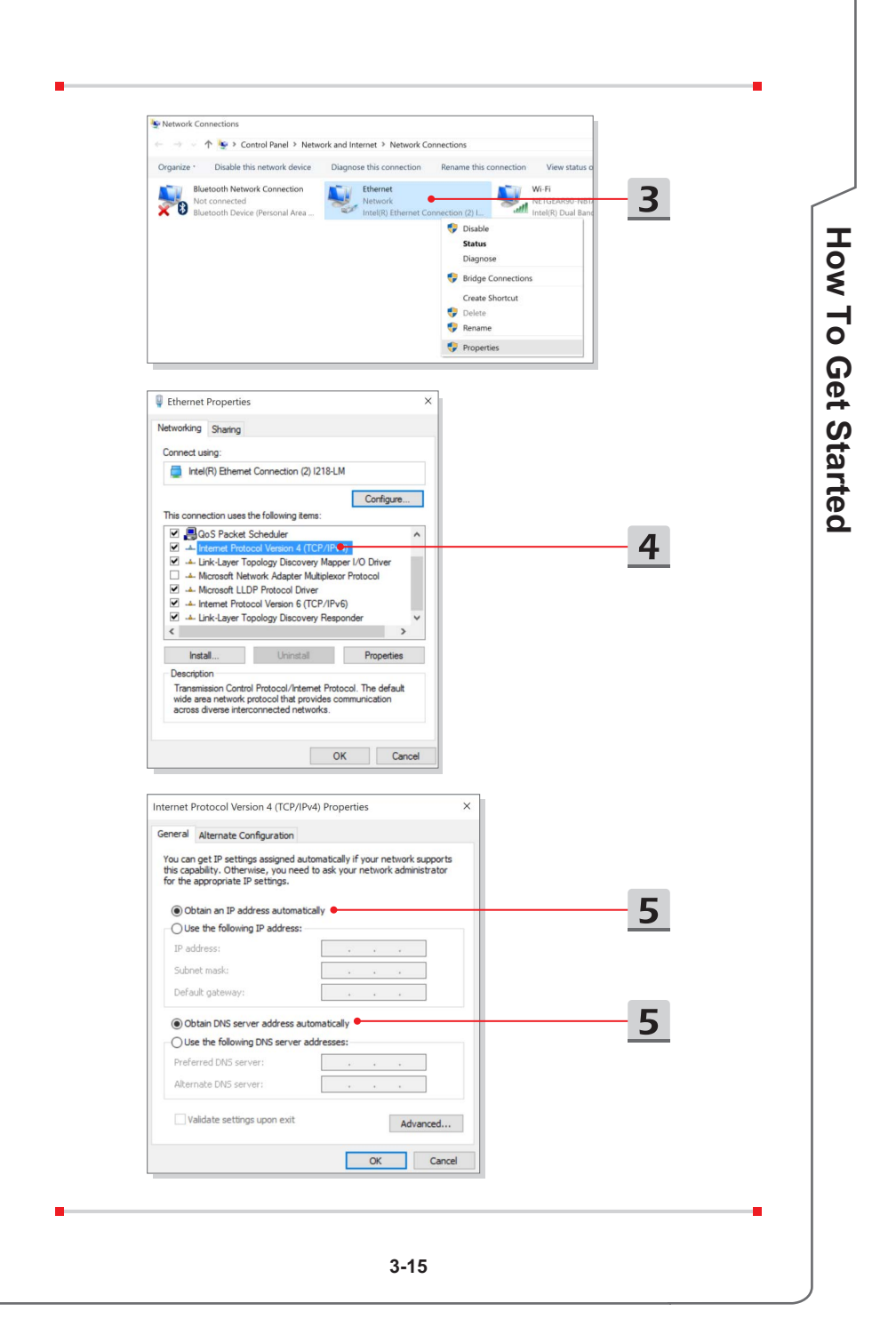

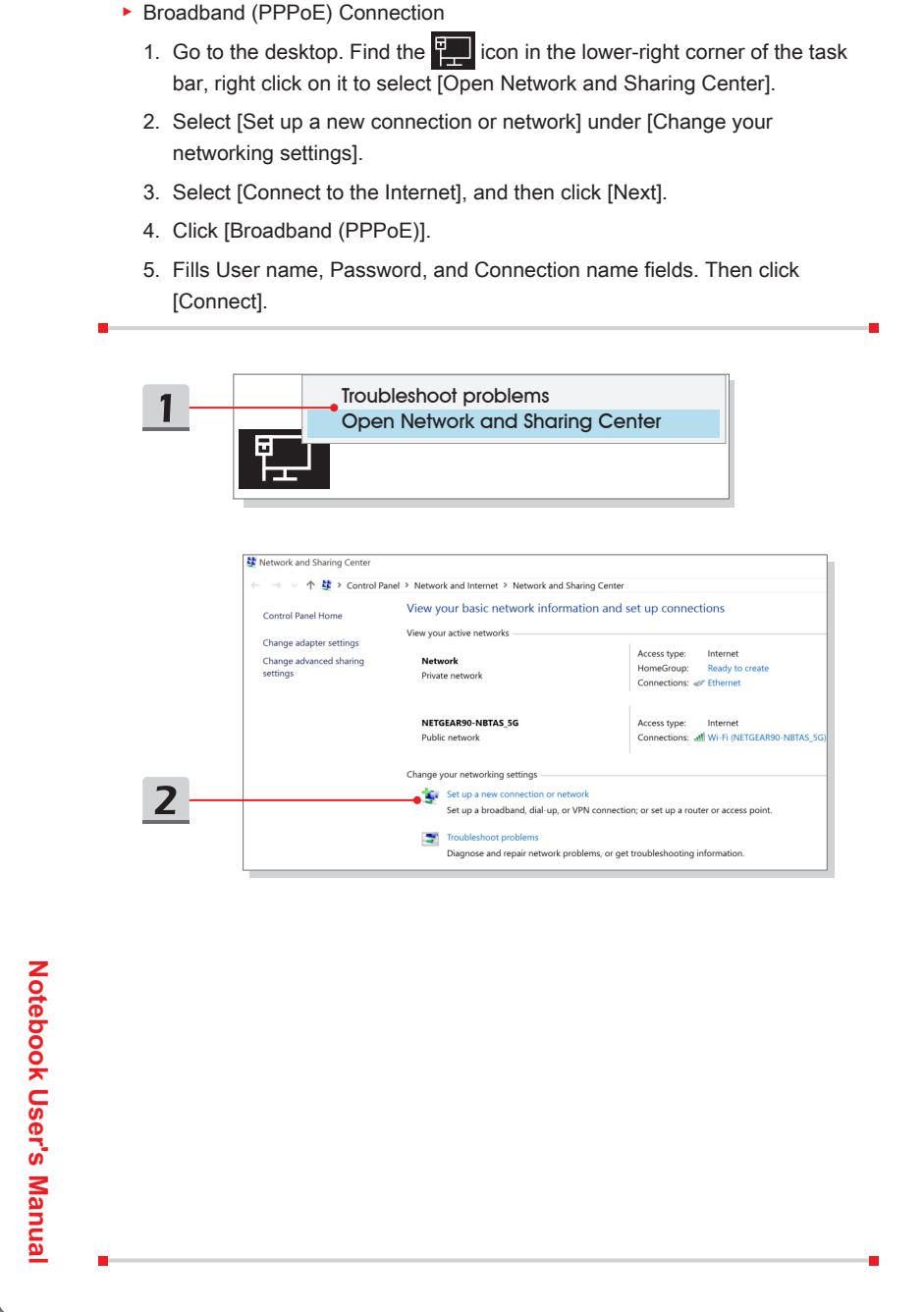

|                                                                                                    |                                                                  |                                                                                                    |                                                                          |                                      | _      |        |                    |  |
|----------------------------------------------------------------------------------------------------|------------------------------------------------------------------|----------------------------------------------------------------------------------------------------|--------------------------------------------------------------------------|--------------------------------------|--------|--------|--------------------|--|
| Connect to t<br>Set up a broa                                                                                                    | he Internet<br>adband or di                                      | ial-up connection to the                                                                                                    | Internet.                                                                |                                      |        |        | <u> </u>           |  |
| Set up a new Set up a new                                                                                                    | network<br>v router or ac                                        | ccess point.                                                                                                    |                                                                          |                                      |        |        |                    |  |
| Manually con<br>Connect to a                                                                                                    | nnect to a wi<br>a hidden net                                    | ireless network<br>work or create a new wire                                                                                                    | eless profile.                                                           |                                      |        |        |                    |  |
| Connect to a Set up a dial                                                                                                    | a workplace<br>I-up or VPN o                                     | connection to your work;                                                                                                    | place.                                                                   |                                      |        |        |                    |  |
|                                                                                                    |                                                                  |                                                                                                    |                                                                          |                                      |        |        |                    |  |
|                                                                                                    |                                                                  |                                                                                                    |                                                                          |                                      |        |        |                    |  |
|                                                                                                    |                                                                  |                                                                                                    |                                                                          | Next                                 | Cancel |        |                    |  |
|                                                                                                    |                                                                  |                                                                                                    |                                                                          |                                      | - 0    | ×      |                    |  |
| ÷ •                                                                                                    | Connect                                                          | to the Internet                                                                                                    |                                                                          |                                      |        |        |                    |  |
| Hov                                                                                                    | M GO VOU                                                         | want to connect?                                                                                                    |                                                                          |                                      |        |        |                    |  |
|                                                                                                    | N UO you                                                         |                                                                                                    |                                                                          |                                      |        |        | Л                  |  |
|                                                                                                    | Broadk                                                           | Dand (PPPoE) •<br>using DSL or cable that r                                                                                                    | requires a user name                                                     | and password.                        |        | -      | 4                  |  |
|                                                                                                    | Broads                                                           | Dand (PPPOE) •<br>using DSL or cable that r                                                                                                    | requires a user name                                                     | and password.                        |        |        | 4                  |  |
|                                                                                                    | Broadl<br>Connect                                                | Dand (PPPOE) •<br>using DSL or cable that r                                                                                                    | requires a user name                                                     | and password.                        |        |        | 4                  |  |
| 4                                                                                                    | Broadł<br>Connect                                                | band (PPPoE) •<br>using DSL or cable that r                                                                                                    | requires a user name                                                     | and password.                        |        |        | 4                  |  |
|                                                                                                    | Broadi<br>Connect                                                | oand (PPPoE) •                                                                                                    | requires a user name                                                     | and password.                        |        |        | 4                  |  |
|                                                                                                    | Broad!                                                           | control (PPPOE)<br>using DSL or cable that r                                                                                                    | equires a user name                                                      | and password.                        |        |        | 4                  |  |
|                                                                                                    | Broadi<br>Connect                                                | coand (PPPoE) •<br>using DSL or cable that r<br>ection options that this c                                                                                                    | equires a user name                                                      | and password.                        |        |        | <u>    4     </u>  |  |
|                                                                                                    | Broadi<br>Connect                                                | ection options that this o                                                                                                    | equires a user name                                                      | and password.                        | ×      | Cancel | <u>     4     </u> |  |
| ← ● Connect to the Type the inform                                                                                                    | Broadl     Connect     Show conn     he Internet     tation froi | ection options that this c                                                                                                    | equires a user name<br>computer is not set u                             | and password.<br>p to use            | ×      | Cancel | <u>     4     </u> |  |
| Connect to the information User name:                                                                                                    | Show conn<br>he Internet<br>hation fror                          | ection options that this of m your Internet set                                                                                                    | equires a user name<br>computer is not set u<br>rvice: provider (!       | and password.<br>p to use<br>        | ×      | Cancel | - <u>4</u>         |  |
| Connect to the inform<br>User name:<br>Password:                                                                                                    | Broadi<br>Connect                                                | ection options that this of<br>m your Internet sel<br>Name your ISP gave you]                                                                                                    | equires a user name<br>computer is not set u<br>rvice provider (!        | and password.<br>p to use<br>SP)     | ×      | Cancel | <u>4</u>           |  |
| Connect to the series of the series of the s | Show connect                                                     | ection options that this of m your Internet set was your ISP gave you ISP gave you | equires a user name<br>computer is not set u<br>rvice provider (!<br>ou] | and password.<br>p to use<br><br>SP) | X      | Cancel | 5                  |  |
| Connection name:                                                                                                    | Broadi<br>Connect                                                | ection options that this of<br>m your Internet see<br>Name your ISP gave you<br>Password your ISP gave you<br>Show characters<br>I Remember this passwor<br>roadband Connection                                                                                                    | equires a user name<br>computer is not set u<br>rvice provider (!<br>ou] | and password.                        | ×      | Cancel | 5                  |  |
| Connection name:                                                                                                    | Show connect                                                     | ection options that this of<br>myour Internet sel<br>Name your ISP gave you<br>Password your ISP gave you<br>Show characters<br>Remember this passwor<br>roadband Connection                                                                                                    | equires a user name<br>computer is not set u<br>rvice provider (!<br>    | and password.<br>p to use<br>SP)     | ×      | Cancel | <u> </u>           |  |
| Connection name:                                                                                                    | Broadi<br>Connect                                                | ection options that this of<br>m your Internet ser<br>Name your ISP gave you<br>Password your ISP gave you<br>Show characters<br>Remember this passwor<br>roadband Connection                                                                                                    | equires a user name<br>computer is not set u<br>rvice provider (!<br>ou] | and password.                        | X      | Cancel | <u>-</u> <u>4</u>  |  |

- Static IP Connection
  - 1. Follow the previous steps 1 to 4 in Dynamic IP/PPPoE Connection.
  - 2. Select [General] tab and click [Use the following IP address] and [Use the following DNS server addresses]. You will be asked to fill the IP address, Subnet mask, and Default gateway, and then click [OK].

| ternet Protocol Version 4                                                                    | (TCP/IPv4) Properties                                                                    | ~    |
|----------------------------------------------------------------------------------------------|------------------------------------------------------------------------------------------|------|
| eneral                                                                                       |                                                                                          |      |
| You can get IP settings ass<br>this capability. Otherwise, y<br>for the appropriate IP setti | gned automatically if your network sup<br>rou need to ask your network administr<br>ngs. | ator |
| Obtain an IP address                                                                         | automatically                                                                            |      |
| Use the following IP and                                                                     | ddress:                                                                                  |      |
| IP address:                                                                                  | 220 . 220 . 120 . 1                                                                      |      |
| Subnet mask:                                                                                 | 255 . 255 . 255 . 0                                                                      |      |
| Default gateway:                                                                             |                                                                                          |      |
| Obtain DNS server ad                                                                         | dress automatically                                                                      | _    |
| • Use the following DNS                                                                      | server addresses: ●                                                                      |      |
| Preferred DNS server:                                                                        |                                                                                          |      |
| Alternate DNS server:                                                                        |                                                                                          |      |
| Validate settings upor                                                                       | Advano                                                                                   | ed   |
|                                                                                              |                                                                                          |      |

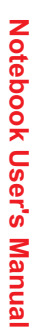

# How to Set Up Bluetooth Connection

Bluetooth pairing is a process in which two Bluetooth devices communicate with each other through an established connection.

# **Activating Bluetooth Connection**

- Checking the Bluetooth status When Airplane mode is enabled, Bluetooth connection will be turned off. Before setting up a Bluetooth connection, make sure that Airplane mode is turned off.
  - 1. Go to the desktop. Find the ticon in the lower-left corner of the screen and click on it.
  - 2. Select [Settings], and then go to [Devices/ Bluetooth] to check if the Bluetooth connection is available.
  - 3. Switch [On] the Bluetooth connection if it is set to [Off].
  - Or, find the [SCM] icon in the lower-right corner of the task bar and click on it to bring out the main window of System Control Manager. Check if Bluetooth connection is switched on.

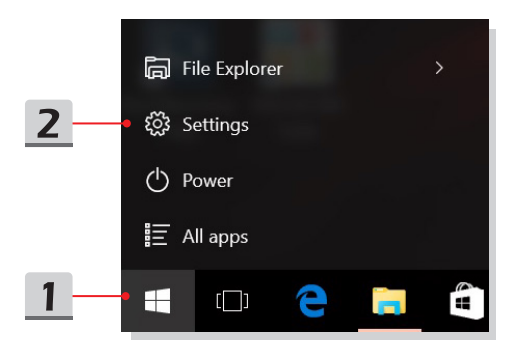

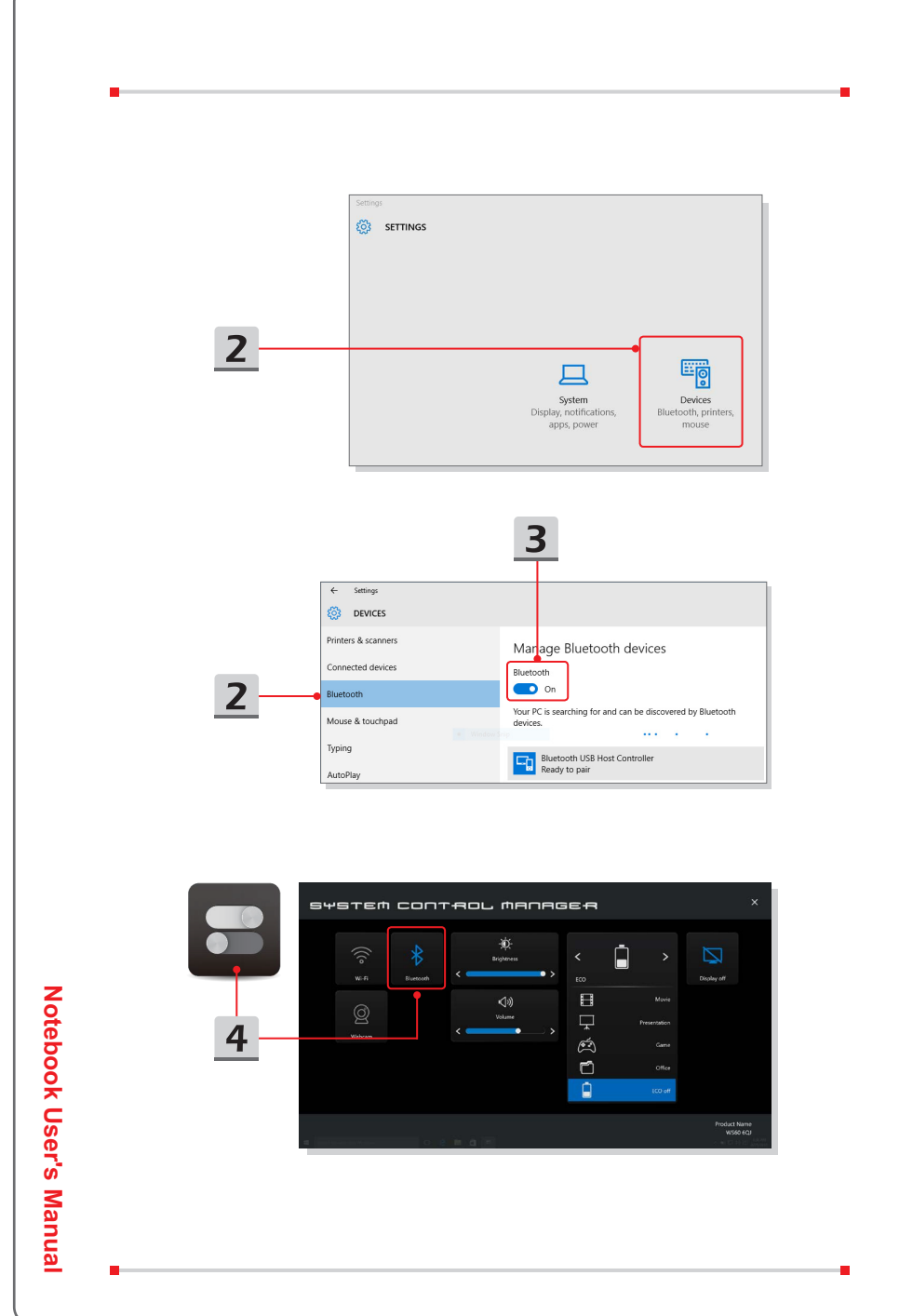

3-20

- Pairing the Bluetooth devices
  - 1. Go to the desktop. Find the [Bluetooth] icon in the lower-right corner of the task bar and click on it.
  - 2. Choose [Add a Bluetooth Device].
  - 3. Select one Bluetooth connection from the network list.
  - 4. Click [Pair] to continue.
  - 5. Match the passcode between the notebook and the selected Bluetooth device, click [Yes] to finish.

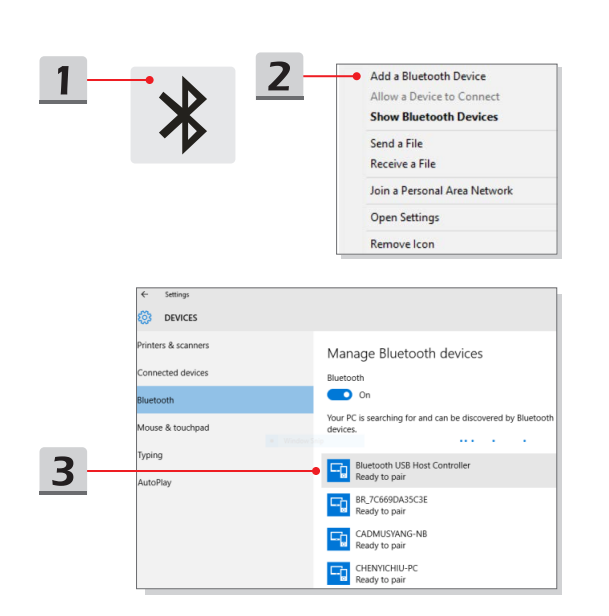

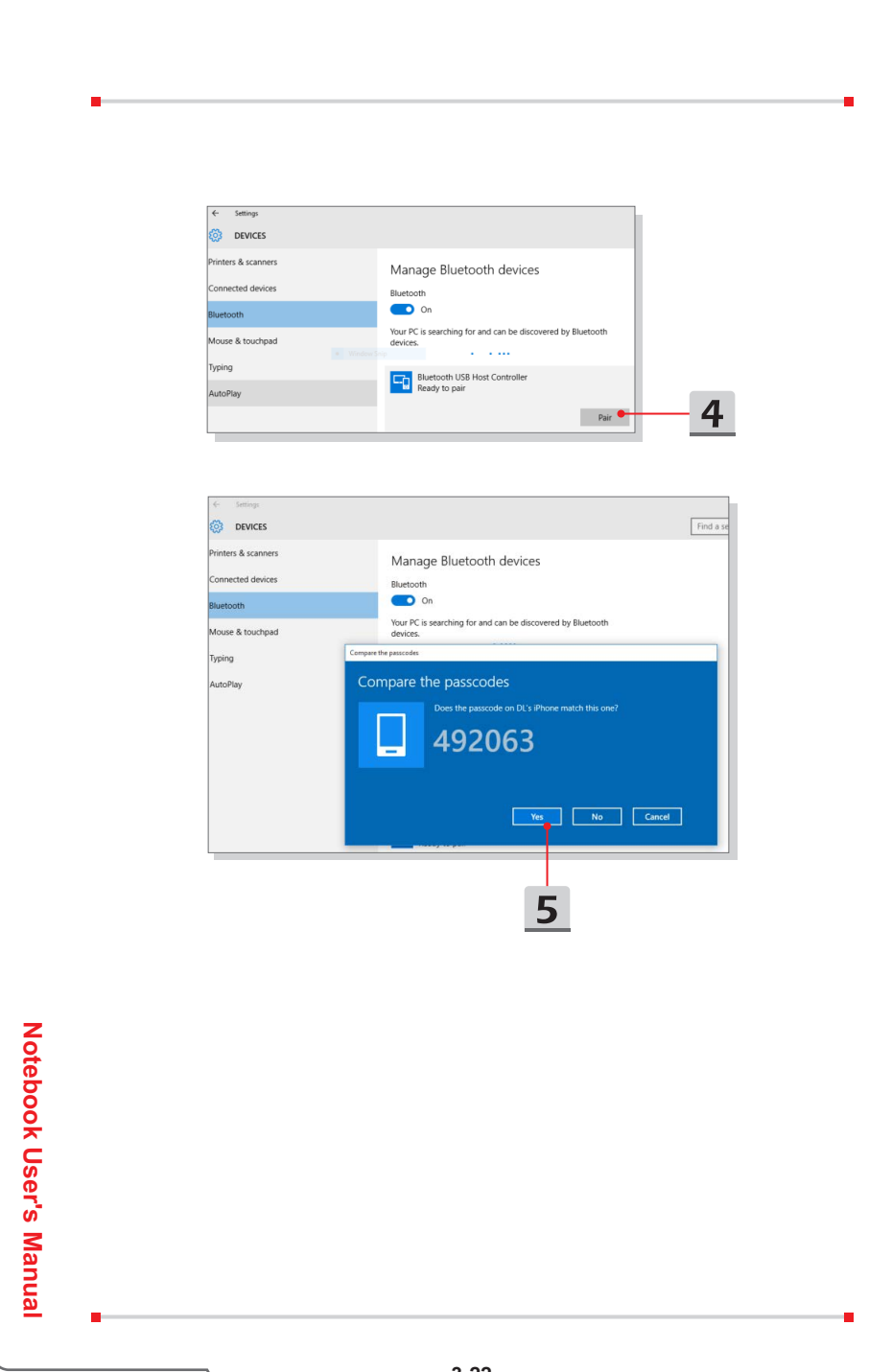

# How to Connect External Devices

This notebook may be equipped with various connecting I/O (input/output) ports, such as USB, HDMI, DisplayPort, and mini DisplayPort. Users will be able to connect diverse peripheral devices to the notebook.

To connect these devices, refer to the instruction manuals of each device first, and then connect the device to the notebook. This notebook is capable to auto detect the connected devices, and if there is no detection of the devices, please manually enable the devices by going to [Start Menu/ Control Panel/ Hardware and Sound/ Add a device] to add the new devices.

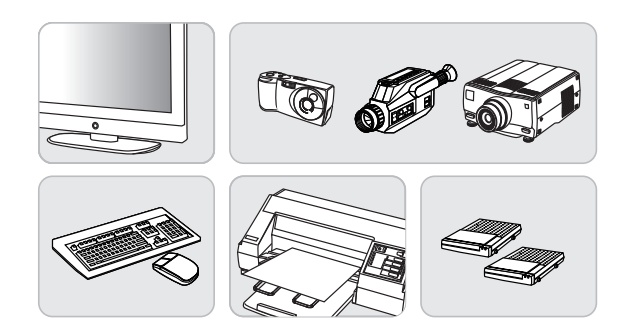

| indows wi | Il continue to look for new devices and display them here.   | _ |  |  |
|-----------|--------------------------------------------------------------|---|--|--|
|           | Searching for devices Make sure your device is discoverable. |   |  |  |
|           |                                                              |   |  |  |
|           |                                                              |   |  |  |
|           |                                                              |   |  |  |
|           |                                                              |   |  |  |
|           |                                                              |   |  |  |
|           |                                                              |   |  |  |
|           |                                                              |   |  |  |
|           |                                                              |   |  |  |

# Video: How to Use RAID Function

This notebook may support RAID function of different levels. RAID allows users to store data on multiple hard disk drives or solid state drives. Contact the local dealer for further and correct information and be noted that the supported RAID functions may vary depending on the models users purchased.

Watch the instruction video at: https://youtu.be/u2C35-ctFbw

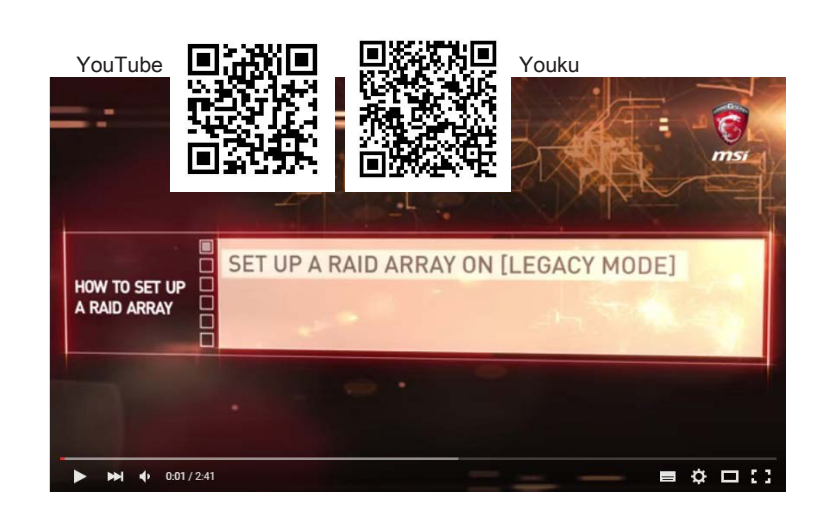

# **Notebook User's Manual**

# How To Get Started

# How to Select Boot Mode in BIOS

- 1. Power on the system. As soon as the first logo screen appears, press the DEL key immediately and enter the BIOS menu.
- 2. Move the cursor to [Boot] tab, and select [Boot mode select] in Boot Configuration.
- 3. For operating systems support UEFI-based BIOS (Windows 10 and Windows 8.1), it is suggested to select [UEFI].
- 4. For Windows 7 or previous versions of Windows, select [Legacy] mode.

| Select boot mode<br>LEGACY/UEFI                                                                                  |          |
|----------------------------------------------------------------------------------------------------|----------|
|                                                                                                    |          |
| H: Select Screen<br>14: Select Item                                                                              | -3       |
| Enter: Solect<br>+/-: Change Opt.<br>Fi: Gorneral Help<br>F3: Optimade Defaults<br>F10: Save & Exit<br>ESC: Exit |          |
| egstrends, inc.                                                                                                  |          |
|                                                                                                    |          |
|                                                                                                    |          |
|                                                                                                    | HEUNDARD |

# Video: How to Restore Windows 10 Operating System on MSI Notebooks

Watch the instruction video at: https://www.youtube.com/watch?v=hSrK6xAQooU, to restore the Windows 10 operating system by using [F3 Recovery] and [Windows 10 Settings] when it is needed.

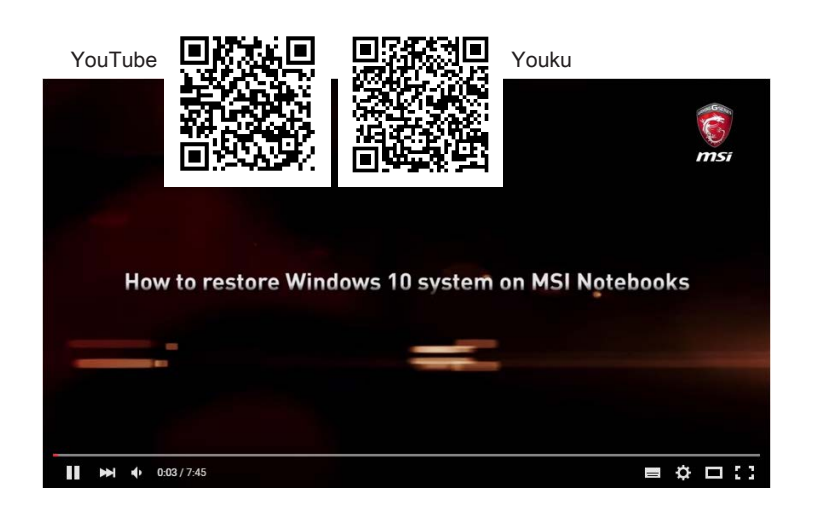

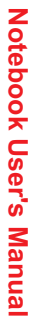

# Video: How to Use MSI One Touch Install

MSI **"One Touch Install"**, the one-click installer application, allows users to efficiently install all needed drivers on MSI notebooks with single click.

Watch the instruction video at:

Windows 10/ 8.1: https://www.youtube.com/watch?v=ERItRaJUKQs

Windows 7: https://www.youtube.com/watch?v=43lnM4m-500

Windows 10/ 8.1

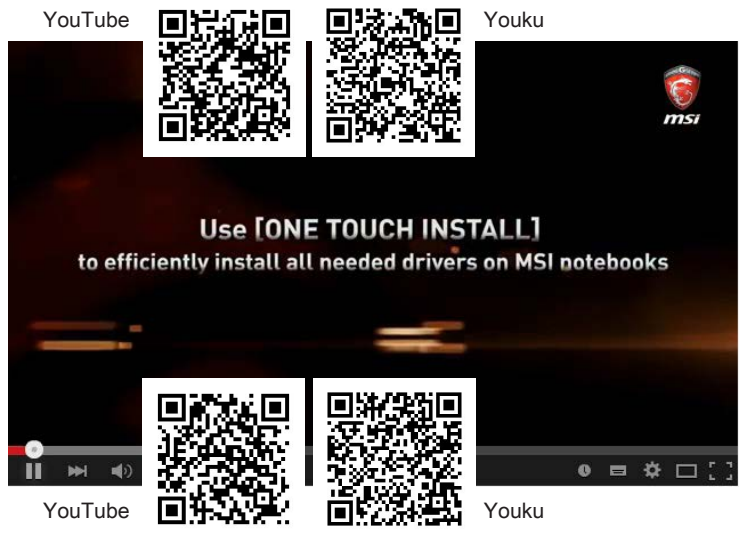

Windows 7

|           |   |      | -     |
|-----------|---|------|-------|
|           |   |      |       |
|           |   |      | _     |
|           |   |      |       |
|           |   |      |       |
|           |   |      | -     |
|           |   |      |       |
|           |   |      | -     |
|           |   |      |       |
|           |   | <br> | <br>- |
|           |   |      |       |
|           |   |      | -     |
|           |   |      |       |
|           |   |      | _     |
|           |   |      |       |
|           |   |      |       |
|           |   |      | -     |
|           |   |      |       |
|           |   |      | -     |
|           |   |      |       |
|           |   |      | -     |
|           |   |      |       |
|           |   |      | -     |
|           |   |      |       |
|           |   |      | _     |
|           |   |      |       |
|           |   |      |       |
|           |   |      | -     |
|           |   |      |       |
|           |   |      | -     |
|           |   |      |       |
|           |   |      | -     |
| z         |   |      |       |
| ē         |   |      | -     |
| eb        |   |      |       |
| 8         |   |      | _     |
| Ň         |   |      |       |
| Js        |   |      |       |
| er        |   |      | -     |
| s<br>>    |   |      |       |
| <b>Na</b> |   |      |       |
| nu        |   |      |       |
| <u>a</u>  |   |      | -     |
|           |   |      |       |
|           |   | 3-28 |       |
|           | \ |      |       |